Для прямого входа в корпоративный почтовый ящик БГТУ в домене @bstu.ru, Вы можете использовать любую программу просмотра Интернет-страниц (Internet Explorer, Microsoft Edge, Google Chrome, Mozilla Firefox, Opera).

Необходимо в адресной строке ввести <u>https://outlook.office365.com/</u> и перейти на страницу.

| → ♂ û | Q https://butlook.office365.com/             | $\rightarrow$ |
|-------|----------------------------------------------|---------------|
| For   | оз https://outlook.office365.com/ — Посетить |               |

Введите в поле Ваш почтовый адрес. Например (<u>lvanov.iv@bstu.ru</u>) и нажмите кнопку Далее.

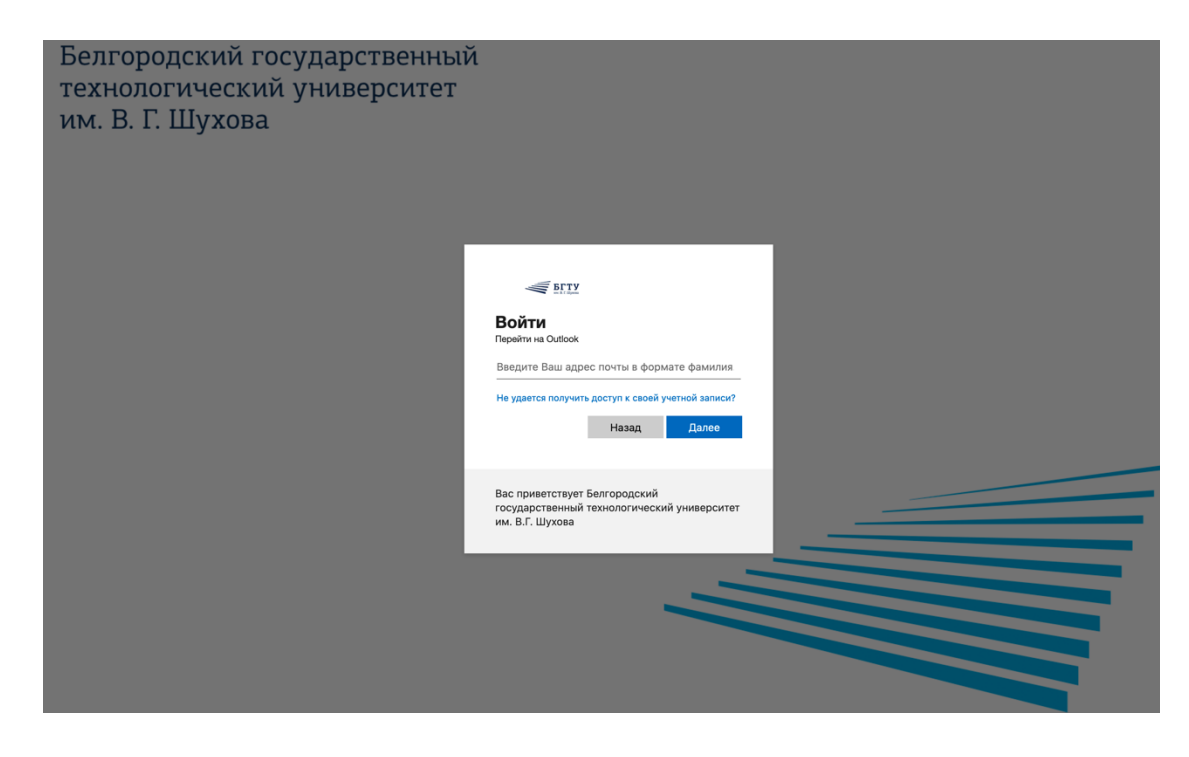

Введите Ваш пароль и нажмите кнопку Войти.

| BCTY<br>Here & C Blyes                   |                         |
|------------------------------------------|-------------------------|
| ← support@bstu.ru                        |                         |
| Введите паро                             | ль                      |
| •••••                                    |                         |
| Я не помню свой пароль                   |                         |
|                                          | Войти                   |
| Вас приветствует Белг                    | ородский                |
| государственный техно<br>им. В.Г. Шухова | ологический университет |

Откроется интерфейс почтовой программы, в котором Вы сможете отправлять и получать почту, выполнять навигацию по вашему почтовому архиву и осуществлять доступ к приложениям.

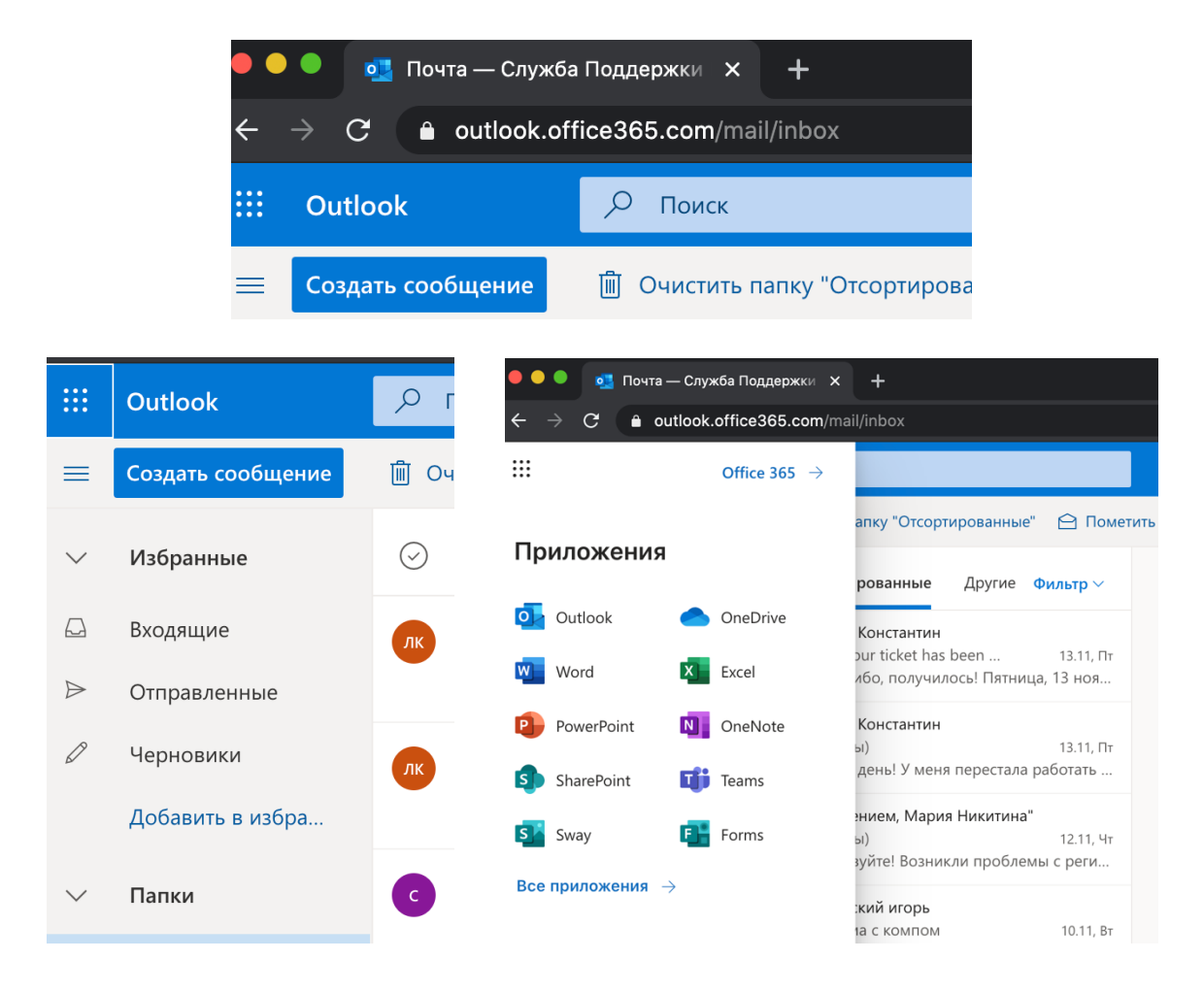